## **TSIA Reporting**

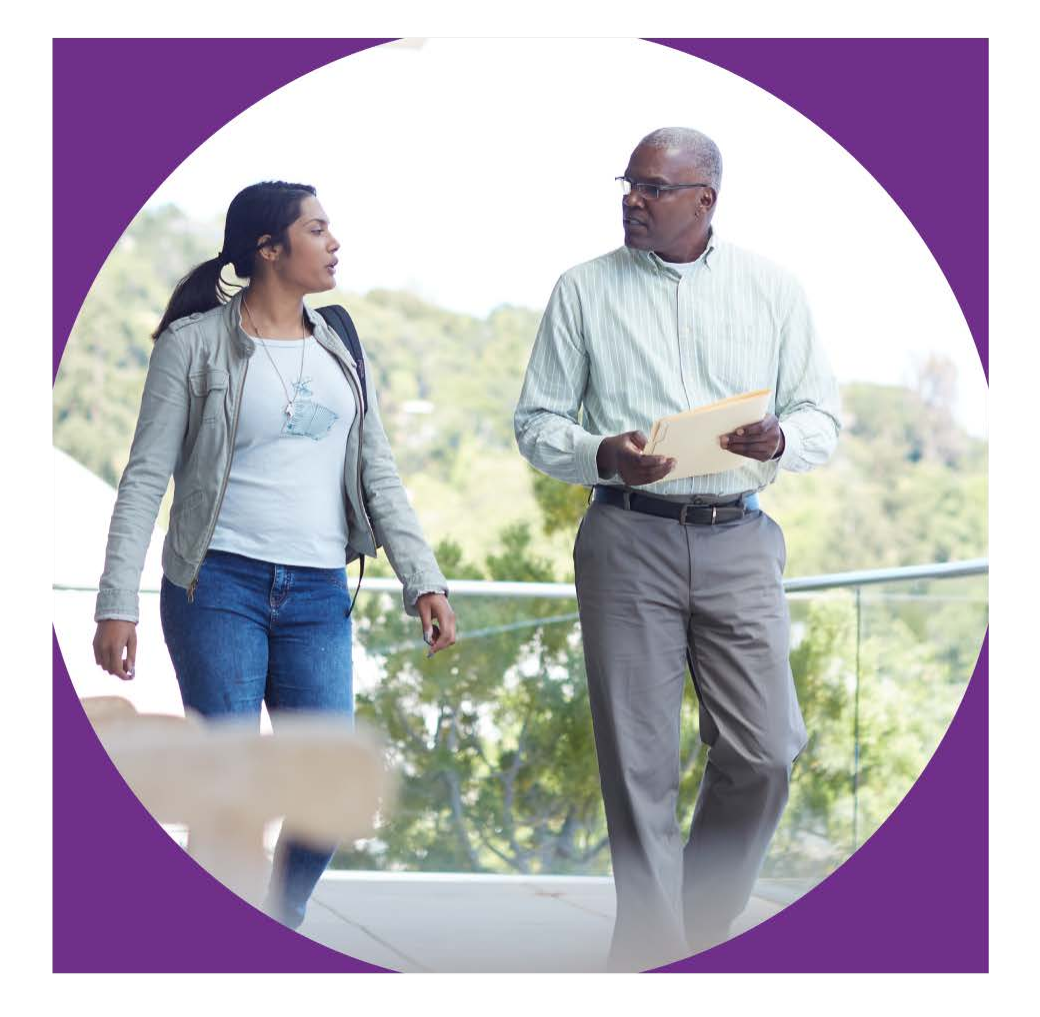

February 7, 2017

♦ CollegeBoard ACCUPLACER

### Types of Reports

#### Reports

- Individual Score Report
- Report Scheduler
- Roster Reports

Placement Roster Report

Course Roster Report

Score Roster Report

- Demographic Reports ~ WritePlacer Response Report
- Diagnostic Test Reports 🗸
- Test Unit Reports
- Custom Reports
- List and Enter User Defined Fields Data
- Local Test Report
- Learning Path Report

ACCUPLACER

Report Queue

**O**CollegeBoard

- The ACCUPLACER platform, which hosts the TSIA, offers a variety of reports to meet needs of the student, the institution, and the testing center
- Student facing report
  - Individual Score Report available immediately after testing
  - Can be reprinted individually or in bulk
- Reports for institutions
  - Roster Reports
  - Demographic Reports
  - Diagnostic Test Reports
  - Local Test Reports
  - Custom Reports
- Reports for Test Center
  - Test Activity Report
  - Unit History Reports
  - Test Center Management Dashboard

# User Permissions for Reports

- Institution level users can view and report data for all Testing Sites in the institution account
- Site level users can view and report data only for their own Testing Site

|                                  | Institution                                                                                        | Site                                                                                                    |
|----------------------------------|----------------------------------------------------------------------------------------------------|----------------------------------------------------------------------------------------------------|
| Reporter                         | Create and print reports containing<br>ALL data across all Testing Sites<br>within the Institution | Create and print reports with ALL data from their Testing Site only                                           |
| Score Reporter                   | Access and print ONLY ISRs from all Testing Sites within the Institution                           | Access and print ONLY ISRs from their Testing Site only                                                       |
| WritePlacer Reporter             | View and print WritePlacer essays<br>from all Testing Sites within the<br>Institution              | View and print WritePlacer essays from their Testing Site only                                                |
| Site Manager<br>Proctor Reporter |                                                                                                    | In addition to other functions, can<br>create and print reports with ALL<br>data from their Testing Site only |
| Proctor                          |                                                                                                    | Print ISRs at the end of each<br>student's testing. Create Score<br>Roster reports.                           |

Report Display and Export Options

- Some reports display on the screen first but can be exported
- Other reports provide data which is available only for download
- Options provide flexibility to download data in desired format
  - Text Delimited: Pipe, Comma, Semi-Colon, Fix Length Fields
  - File Formats: Windows, Unix/Linux, Macintosh
  - Download Format: CSV, Delimited Text, XML, XLS

| Cownload File Format Settings  |                                                                                                    |  |  |  |  |  |  |  |  |
|--------------------------------|----------------------------------------------------------------------------------------------------|--|--|--|--|--|--|--|--|
| Include header in output file? | Yes No     No     No |  |  |  |  |  |  |  |  |
| Dale Format. DD-MM-YYYY        |                                                                                                    |  |  |  |  |  |  |  |  |
| Text Delimited:                | Pipe     Comma     Semi-Colon     Fix Length Fields                                                                                                    |  |  |  |  |  |  |  |  |
| File Formats:                  | 🖲 Windows 🔿 Univ/Linux 💿 Macintosh                                                                                                    |  |  |  |  |  |  |  |  |
| Download Format:               | CSV O Delimited Text XIML XLS                                                                                                    |  |  |  |  |  |  |  |  |
|                                |                                                                                                    |  |  |  |  |  |  |  |  |

|   | А          | В          | С              | D         | E          | F          | G          | Н                | I.                |      |
|---|------------|------------|----------------|-----------|------------|------------|------------|------------------|-------------------|------|
| 1 | Student ID | First Name | Middle Initial | Last Name | Test Start | Birth Date | Arithmetic | Elementary Algeb | College Level Mat | Read |
| 2 | 6308477250 | John       |                | Smith     | 12/19/2016 | 7/1/1992   |            | 21               |                   |      |
| 3 | 6308477250 | John       |                | Smith     | 1/5/2017   | 7/1/1992   | 27         |                  |                   |      |
| 4 | 6308477250 | John       |                | Smith     | 1/5/2017   | 7/1/1992   | 20         |                  |                   |      |
| 5 | 6308477250 | John       |                | Smith     | 1/10/2017  | 7/1/1992   | 20         | 21               |                   |      |
| 6 | 6308477250 | John       |                | Smith     | 1/5/2017   | 7/1/1992   | 98         | 21               |                   |      |
| 7 | 6308477250 | John       |                | Smith     | 1/10/2017  | 7/1/1992   | 20         | 68               |                   |      |
| 0 |            |            |                |           |            |            |            |                  |                   |      |

#### Data Retention and Archive Options

| Concerta         | ard Accupt         | ACER - WebServ           | ice Client              | Keith |
|------------------|--------------------|--------------------------|-------------------------|-------|
| 🔏 Basic Settings | O Schedule         | On-Demand                | 🎽 Audit Log             |       |
| Basic Sett       | ings               |                          |                         |       |
| * Folder Path    | (Where student si  | ore file will be saved)  |                         |       |
| 📚 c:\Sci         | ores\              |                          |                         | 0     |
| * Email Addr     | ISS (Email address | (es) to receive download | (failure notifications) |       |
| 🔤 khen           | y@collegeboa       | rd.org                   |                         |       |
|                  |                    |                          |                         |       |
| 🛱 Save           |                    |                          |                         |       |
| B Save           |                    |                          |                         | Liale |

- The ACCUPLACER platform retains data for 4 years then deletes old data on a quarterly basis
- Institutions should set up processes to retrieve and archive data for long term retention
- Options include:
  - Standard reports which must be manually run
  - Custom reports which must be manually run
  - Score Web Service to set up automatic transfer of data
- Review the presentation on Exporting Data available from the ACCUPLACER Professional Development page.
- More information on the Score Web Service is available in the Resources section in the platform.

#### Individual Score Reports

|                                                                                      | th Henry                                                     | Student ID: 6308477250              |
|--------------------------------------------------------------------------------------|--------------------------------------------------------------|-------------------------------------|
| Date of Birth<br>01-07-1992                                                          | Major/Program Name<br>Omitted                                | Site Name<br>Henry Community Colleg |
| Date Of Testing<br>10-01-2017                                                        | Administered By<br>Henry, Keith                              | Voucher Number<br>-NA-              |
| Time Record                                                                          |                                                              |                                     |
| Test Session Started<br>01-10-2017 03:03 PM E                                        | Test Session Ended<br>ST 01-10-2017 03:04 PM EST             | Total Time<br>00Hr:00Min:55Sec      |
| Placement Test Re                                                                    | sults                                                        |                                     |
| Elementary Algel                                                                     | Arithmetic                                                   |                                     |
| 21                                                                                   | 20                                                           |                                     |
| 21<br>Standard Backgro                                                               | 20<br>und Questions                                          |                                     |
| 21<br>Standard Backgro                                                               | and Questions                                                | Answers                             |
| 21<br>Standard Backgro<br>Gender                                                     | and Question Name                                            | Answers<br>Male                     |
| 21<br>Standard Backgro<br>Gender<br>Self Description                                 | and Questions                                                | Answers<br>Male<br>White            |
| 21<br>Standard Backgro<br>Gender<br>Self Description<br>Course Placement<br>Math 098 | and Questions<br>Question Name<br>s - Determined on 01-10-20 | Answers<br>Male<br>White            |

 $\mathbf{\hat{\nabla}}$ CollegeBoard

ACCUPLACER

- Individual Score Report can be printed immediately when the student completes testing or can be reprinted later individually or in bulk
- Data displayed on ISR can be controlled via Test Settings in a Branching Profile
- When reprinting ISRs after testing, you can select different data points than those provided on the student's version
- ISRs can be reprinted in bulk or specific students be chosen to reprint

| Individu    | al Score Report Search Results |            |              | Export Options - Rebuild Place | ment Print Rebuild Learning Path                                                      |
|-------------|--------------------------------|------------|--------------|--------------------------------|---------------------------------------------------------------------------------------|
|             |                                |            | Sort By Test | Date                           | <ul> <li>↓<sup>Z</sup><sub>A</sub> ↓<sup>A</sup><sub>Z</sub></li> <li>10 ▼</li> </ul> |
|             | Test Date                      | Student ID | Last Name    | First Name                     | Action                                                                                |
|             | 10-01-2017                     | 6308477250 | Henry        | Keith                          | Q                                                                                     |
|             | 10-01-2017                     | 6308477250 | Henry        | Keith                          | Q                                                                                     |
|             | 11-01-2017                     | 6308477250 | Henry        | Keith                          | Q                                                                                     |
|             | 11-01-2017                     | 6308477250 | Henry        | Keith                          | Q                                                                                     |
|             | 11-01-2017                     | 6308477250 | Henry        | Keith                          | Q                                                                                     |
|             | 18-01-2017                     | 6308477250 | Henry        | Keith                          | Q                                                                                     |
| 1 to 6 of 6 | Records                        |            |              | F                              | irst Prev 1 Next Last                                                                 |
| ISIX1 III   | понгорнона оснога              |            |              |                                |                                                                                       |
| Time Reco   | rd Print on ISR:               | 💽 Yes 🔵 No | Individ      | lual Test Time on ISR:         | 🔵 Yes 🏾 No                                                                            |
| Standard B  | ackground Question Responses:  | 🔵 Yes 🔵 No | Local        | Background Question Responses: | 💽 Yes 🔵 No                                                                            |
| ISR Prin    | tout Options — Test Scores     |            |              |                                |                                                                                       |
| Placement   | Test Results on ISR:           | 💽 Yes 🔵 No | Diagn        | ostic Test Results on ISR:     | 💿 Yes 🔵 No                                                                            |
| WritePlace  | r Dimension Statements:        | • Yes No   | Displa       | y Composite Scores on ISR:     | 🔵 Yes 🛛 No                                                                            |
|             |                                |            |              |                                |                                                                                       |

## Reports for the Institution

Reports create files which can be opened/saved using a variety of options

- Roster Reports list students by
  - Placement Roster: course earned in a discipline
  - Course Roster: students in chosen courses
  - Score Roster: students and their test scores
- Demographic Reports
  - Background Overview and Background Detail Reports: responses to demographic choices and Background Questions
  - Student Address Report: address information
- Diagnostic Test Reports
  - Diagnostic Score Roster
  - Diagnostic Summary Report
- Local Test Reports
  - Data to perform item analysis
- Custom Reports
  - Access all data points
  - Search, filter, sort data
  - Export results in a variety of formats
  - Use with Score Web Service

# Reports for the Test Center

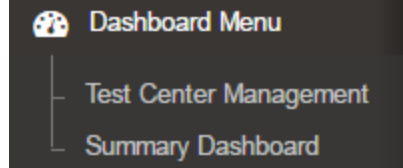

Intended to help track purchase and use of test units

- Available under Test Unit Reports
  - Test Activity Report: tests taken
  - Unit History Reports: purchase, transfer, and usage of test units
- Test Center Management Dashboard
  - Current day activity in each Testing Site and across the Institution
  - See students Completed, In Progress, and Closed
- Summary Dashboard
  - Test Activity
  - Course Placements

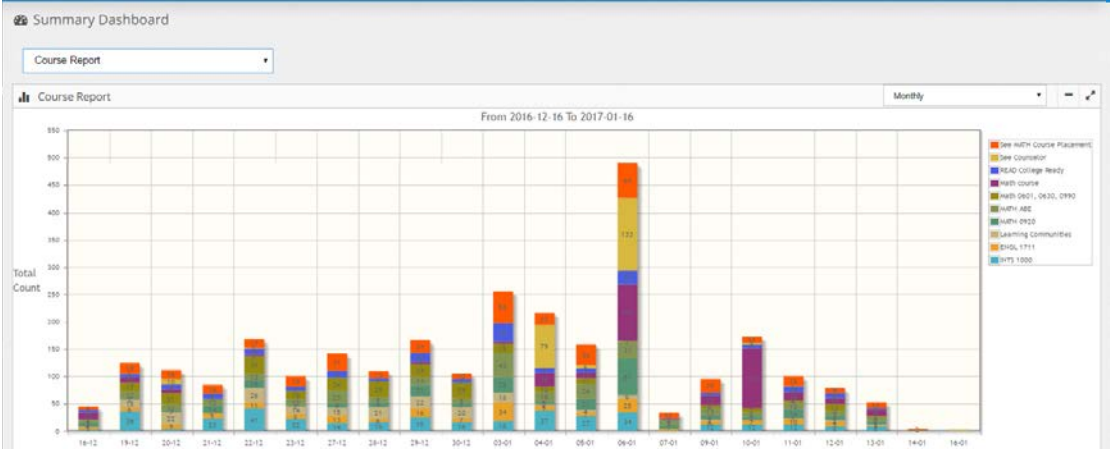

CollegeBoard ACCUPLACER

#### Overall Process of Creating a Report

- Options available depend on the report type selected
- Report queries can be saved for future use
- Overall process
  - 1. Find Students by Search Filter
  - 2. Select Fields for Report
  - 3. Set options for Format/Settings/Export

| Download File Format Settings                    |                                            |                                                       |       |      |   |     |
|--------------------------------------------------|--------------------------------------------|-------------------------------------------------------|-------|------|---|-----|
| Include header in output file?                   | Yes O No                                   |                                                       |       |      |   |     |
| Date Format.                                     | DD-MM-YYYY                                 |                                                       |       |      |   |     |
| Text Delimited:                                  | Pipe 🔿 Comma 💮 Semi-Colon 💮 Fix Length Fie | ekda                                                  |       |      |   | •   |
| File Formets:                                    | Windows 🔘 UnivLinux 🔘 Macintosh            |                                                       |       |      | 8 | Ŋ   |
| Download Format                                  | CSV 🔿 Delimited Text. 🔘 XML 🔘 XLS          |                                                       |       |      |   |     |
| "ISR Header (select no more than 2 items):       | Student ID First Name                      | Last Name 🕑 Exnum 🕑 Branching Profile                 |       |      |   |     |
| ISR Printout Options — Test Scores               |                                            |                                                       |       |      |   | UI. |
| Placement Test Results on ISR:                   | 💌 Yes 🔘 No                                 | Disgnostic Test Results on ISR:                       | 🔮 Yes | O No |   |     |
| WritePlacer Dimension Statements:                | • Yes 🔘 No                                 | Display Composite Scores on ISR:                      | O Yes | . No |   |     |
| Display Previous Test Scores Section on the ISR: | 🗇 Ves 🔹 No                                 |                                                       |       |      |   |     |
| ISR Printout Options — Placement M               | essages                                    |                                                       |       |      |   |     |
| Placement Messages Print on ISR:                 | • Yes 🔿 No                                 | Display Weighted Score in Placement Information:      | O Yes | • No |   |     |
| Diagnostic Messages                              |                                            |                                                       |       |      |   |     |
| Display Custom Diagnostic Results Message on th  | e ISR: 🔘 Yes 💌 No                          | Display Diagnostic Proficiency Statements on the ISR: | • Yes | O No |   | е   |
| ĊSEM                                             |                                            |                                                       |       |      |   |     |

#### Report Queue Report Scheduler

Report Queue

- List of reports generated
- Only reports that produced files are listed
- Report criteria available
- Files can be downloaded

**Report Scheduler** 

Report executions can be scheduled in advance

#### Select from previously saved report queries

| Report Scheduler                  |              |                                   |               |                |           |            |      |     |      | Ö Add |
|-----------------------------------|--------------|-----------------------------------|---------------|----------------|-----------|------------|------|-----|------|-------|
|                                   |              |                                   | Sort By       | Scheduler Name |           | •          | I.   | lî: |      | 10 •  |
| Scheduler Name                    | Report Name  | Guery Name                        |               | Execution Date |           | Action     |      |     |      |       |
| Fall Placement 2016               | Score Roster | October 21 Reporting Session      |               | 15-Dec-2016    |           | Gr B       |      |     |      |       |
| Monthly Placement Score<br>Report | Score Roster | CCAC Spring 2016 Placement Scores |               | 28-Apr-2016    |           | 8          |      |     |      |       |
| 1 to 2 of 2 Records               |              |                                   |               |                |           | First      | Prev | 1   | Next | Last  |
| Custom                            |              | Oct 27, 2016 3:30:42 PM           | Custom Report |                | Completed |            | ٩    | 0   |      |       |
| Custom                            |              | Oct 27, 2016 3:30:14 PM           | Custom Report |                | Completed | ۵          | ٩    |     |      |       |
| Score_Roster                      |              | Oct 27, 2016 1:30:01 PM           | Score Roster  |                | Completed |            | Q    | -   |      |       |
| Custom                            |              | Sep 14, 2016 3:04:11 PM           | Custom Report |                | Completed |            | ٩    | 8   |      |       |
| Custom                            |              | Sep 14, 2016 3:03:37 PM           | Custom Report |                | Completed |            | ٩    |     |      |       |
| Custom                            |              | Sep 12, 2016 7:12:11 PM           | Custom Report |                | Completed | ۵          | ٩    | \$  |      |       |
| 1 to 10 of 19 Records             |              |                                   |               |                |           | First Prev | 1    | 2   | Next | Last  |

**<sup>†</sup>**CollegeBoard **ACCUPLACER** 

#### **Custom Reports**

- Custom Reports allow export of all data using the process you've used to create other reports
- Tools provide options for:
  - Step 1: Choosing data
  - Step 2: Filtering data
  - Step 3: Sorting/grouping data
  - Step 4: Exporting results
- Custom Reports can be used with Web Score Service to transfer just selected vs. all data for each student for use in Student Info Systems

| Include header in output file?      | 🔿 Yes 🛛 💌 No                                    |   |         |   |
|-------------------------------------|-------------------------------------------------|---|---------|---|
| Date Format:                        | DD-MM-YYYY                                      | • |         |   |
| Text Delimited.                     | 💌 Pipe 💿 Comma 💿 Semi-Colon 💿 Fix Length Fields |   |         |   |
| File Formats:                       | 🔮 Windows 🔿 UnivUnux 🔿 Mecintosh                |   |         |   |
| Download Format.                    | CSV O Delimited Text XML XLS                    |   |         |   |
| e available for Web Service?        | 🔿 Ves 🛛 💿 No                                    |   |         |   |
| ιρ υγ                               |                                                 |   |         |   |
| None                                |                                                 |   |         |   |
| Placement Gourses                   |                                                 |   |         |   |
| Filter By Local Background Question | 5                                               |   |         |   |
| None                                |                                                 |   |         |   |
| Filter By Standard Background Que   | ations                                          |   |         |   |
| None                                | •                                               |   |         |   |
|                                     | Filter By Local Background Questions            |   | Answers |   |
|                                     | None                                            | • | None    | + |
|                                     |                                                 |   |         |   |

♦ CollegeBoard ACCUPLACER

#### Tips on Reporting

- Queries you use frequently can be saved, then selected from the Saved Query dropdown menu
- The Filter by Test Dates dropdown lets you select common date ranges or specify a date range
  - The common dates (Today, Yesterday/Today, Last 7, Last 30) automatically change when the report is re-run
  - Specific From/To dates must be changed as necessary each time the query is run
- To enter specific dates, use the Calendar icons or enter a date in the blank
- Entering dates requires use of MM/DD/YYYY format
- ACCUPLACER keeps 4 years worth of data but each query can only span 365 days. Run multiple queries to review more than 12 months of data.
- When reprinting ISRs, you can select different points to include or a different ISR template if desired.

### Cross-Institution Reporting

Cross-Institution Reporting

- First became available to Institutions of Higher Education in 2014 and was created specifically for Texas.
- Was revised to include K12 accounts in December 2015.
- For data security reasons, this functionality is only available to *Institutional Administrators* and *Institutional Reporters*. Site managers and proctors will \*never\* have this access.
- Given that this functionality exists, students should not be referred back to the original institution to have scores sent or printed.

#### Cross Institution Reporting

- Institutions of Higher Education and Independent School Districts are now able to retrieve student score reports from each other.
- Students must provide the following information to the retrieving institution: where originally tested, last name, first name, and DOB. *These are required fields.*
- Institutions must indicate they have the student's written permission to retrieve the report.
- In the event of multiple students with this same information, the student must then provide the Student ID # used at the time of testing.
  - This functionality retrieves the report only---it does not move the data from one account to another.

#### **Cross Institutional Reporting**

| Ć   | CollegeBoard                       |                                                                                                    |                          | ۲   |
|-----|------------------------------------|----------------------------------------------------------------------------------------------------|--------------------------|-----|
| 1   | Home                               | A Home                                                                                                    |                          |     |
| æ   | Dashboard Menu                     |                                                                                                    |                          |     |
|     |                                    | ★ Welcome!                                                                                                    |                          |     |
| *   | Users                              |                                                                                                    |                          |     |
| ٥   | Test Setup                         | Welcome Texas Institutions of Higher Education                                                                                                    |                          |     |
|     | Placement Setup                    | Please pay attention to the latest What's New message posted today. 3/3/2016. There is an extended maintenance window coming in March that impacts test availability AND unit order process                                               | ing. There is also expli | cit |
|     | Administer Test                    | Insuruciona na insuruciona using tre web service circli na scores uprodua                                                                                                    | _                        |     |
| ک   | Administer test                    | Recent Notices & Oppares resources resources resources resources                                                                                                    | _                        |     |
| .11 | Reports                            | Notice on Change to the Tail Assessment Writing Branching Profile TSIA 2015-2016 Order Form (Online & Special Formats)                                                                                                    | _                        |     |
| 1   |                                    | Information about 8 Virtual TSIA Combined Program & Special Formats Manual (posted 1/2015)                                                                                                    |                          |     |
|     | Individual Score Report            | Cross Institutional Reporting WritePlacer Sample Essays                                                                                                    | ·                        |     |
| L   | Report Scheduler                   | Potential Impacts on Fast Reporting and Web Service-Share with IT Departments TSIA Sample Questions                                                                                                    | _                        |     |
|     | Destas Deserte                     | Information about Test Units and Unit Rebate TSIA Informational Brochure (before testing) (posted 1.20.15)                                                                                                    |                          |     |
| Γ   | Roster Reports V                   | TSIA Background Questions and Answer Codes TSIA Interpreting Your Score (after testing) (posted 1.20.15)                                                                                                    |                          |     |
| ⊢   | Demographic Reports 🗸 🗸            | TSIA Web-Based Study App TSI//MyFoundationsLab                                                                                                    |                          |     |
| ╞   | WritePlacer Response<br>Report     | Due to the sensitive nature of social security numbers, College Board advises against requiring them for testing. As an alternative, we recommend using local student ID numbers or other                                                 | unique identifiers.      |     |
| ⊢   | Diagnostic Test Reports 🗸          | Please remember that the only THECB-approved branching profiles are provided as defaults.                                                                                                    |                          |     |
|     | Test Unit Reports 🗸 🗸              | <ul> <li>Allowing ESL student the use of a dictionary during testing is not allowed, per the THECB.</li> <li>Please be considerate in referring students and parents directly to Chantel Reynolds. This is rarely appropriate.</li> </ul> |                          |     |
| ⊢   | Custom Reports                     | A note about high school testing equipment: Any laptop or similar device issued to a high school student where the student can take the machine home for personal use CANNOT be used for                                                  | TSI Assessment testin    | .g. |
| ╞   | Local Test Report                  |                                                                                                    |                          |     |
| ╞   | Learning Path Report               |                                                                                                    |                          |     |
|     | Cross Institution ISR<br>Reporting |                                                                                                    |                          |     |

**CollegeBoard** 

#### **Demonstration of Cross Institution Reporting**

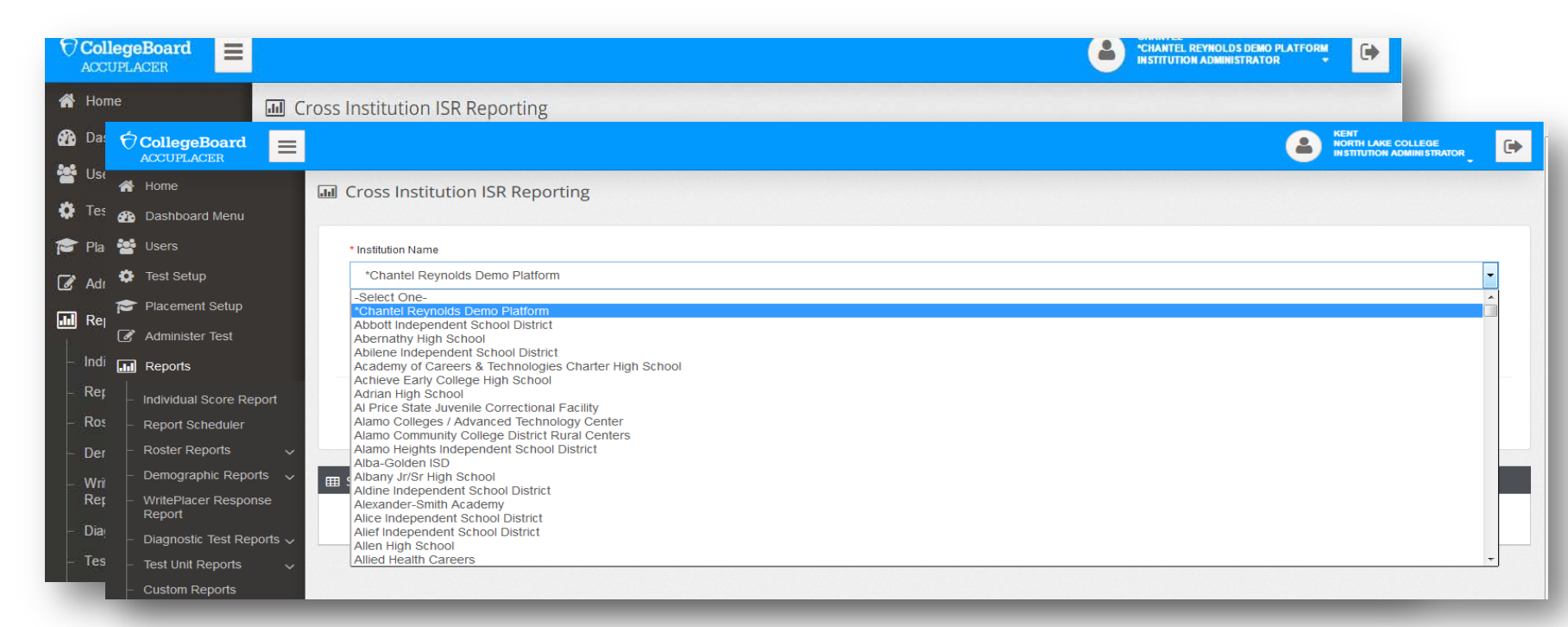

#### **Cross Institution Reporting**

| CollegeBoard                                        |                                |                      |                 |               | KENT     NORTH LAKE COLLEGE     INSTITUTION ADMINISTRATOR |
|-----------------------------------------------------|--------------------------------|----------------------|-----------------|---------------|-----------------------------------------------------------|
| 希 Home                                              | I Cross Institution ISR Rep    | orting               |                 |               |                                                           |
| 2 Dashboard Menu                                    |                                |                      |                 |               |                                                           |
| 嶜 Users                                             | * Institution Name             |                      |                 |               |                                                           |
| 🏟 Test Setup                                        | *Chantel Reynolds Demo Platfo  | orm                  |                 |               |                                                           |
| 🞓 Placement Setup                                   | * Student Last Name            | * Student First Name | * Date of Birth | Student       | Id                                                        |
| 📝 Administer Test                                   | One                            | Student              | 01/01/1930      | <b></b>       |                                                           |
| Reports                                             |                                |                      |                 |               |                                                           |
| - Individual Score Report                           | T                              |                      | T               |               | Coord                                                     |
| <ul> <li>Report Scheduler</li> </ul>                | -                              |                      |                 |               | Search                                                    |
| – Roster Reports 🗸 🗸                                |                                |                      |                 |               | Search                                                    |
| – Demographic Reports 🗸                             | Student Profile Search Results |                      |                 |               |                                                           |
| <ul> <li>WritePlacer Response<br/>Report</li> </ul> |                                |                      |                 |               | 10 -                                                      |
| – Diagnostic Test Reports 🗸                         | Student ID First Name          | Last Name            | Middle Name     | Date of Birth | Action                                                    |
| – Test Unit Reports 🗸 🗸                             | 911919 Student                 | One                  |                 | 01/01/1930    | 0                                                         |
| Custom Reports     Local Test Report                | 1 to 1 of 1 Records            |                      |                 |               | First Prev 1 Next Last                                    |
| <ul> <li>Learning Path Report</li> </ul>            |                                |                      |                 |               |                                                           |

### **Cross Institution Reporting**

|                                                 | eBoard<br>ACER   | =   |          |                                             |                                                  |                                                  |                                          |                   |
|-------------------------------------------------|------------------|-----|----------|---------------------------------------------|--------------------------------------------------|--------------------------------------------------|------------------------------------------|-------------------|
| 😭 Home                                          |                  |     | Jul Cr   | oss Institution ISR Reporting               |                                                  |                                                  |                                          | Back              |
| <ul> <li>Dashboa</li> <li>Users</li> </ul>      | ard Menu         |     | By ch    | ecking the box, you are confirming you have | e written permission from the student to release | e their individual score report and/or are in co | mpliance with your institution's student | privacy policies. |
| Test Set                                        | tup              |     |          |                                             |                                                  |                                                  |                                          |                   |
| 🎓 Placeme                                       | ent Setup        |     |          | ividual score Report Across Institution     | Search Results                                   |                                                  |                                          | 10 -              |
| Administ                                        | ter Test         |     |          | Student Id                                  | First Name                                       | Last Name                                        | Exnum                                    | View              |
| Reports                                         |                  |     |          | 911919                                      | Student                                          | One                                              | 27017                                    | Q                 |
| - Report S                                      | Scheduler        | L   |          | 911919                                      | Student                                          | One                                              | 8313673                                  | Q                 |
| - Roster R                                      | Reports          | ~   |          | 911919                                      | Student                                          | One                                              | 8321434                                  | ٩                 |
| <ul> <li>Demogra</li> <li>WritePla</li> </ul>   | aphic Reports    | ~   |          | 911919                                      | Student                                          | One                                              | 8597620                                  | View              |
| Report                                          |                  |     |          | 911919                                      | Student                                          | One                                              | 9011677                                  | Q                 |
| <ul> <li>Diagnosi</li> <li>Test Unit</li> </ul> | tic Test Reports | s ~ |          | 911919                                      | Student                                          | One                                              | 9574103                                  | ۹                 |
| - Custom                                        | Reports          |     |          | 911919                                      | Student                                          | One                                              | 10539909                                 | Q                 |
| - Local Te                                      | st Report        |     | <u> </u> | 911919                                      | Student                                          | One                                              | 10540043                                 | Q                 |
| <ul> <li>Learning</li> <li>Cross In:</li> </ul> | g Path Report    |     |          | 011010                                      | Student                                          | One                                              | 12624640                                 | α                 |
| Reportin<br>Report C                            | ng<br>Queue      |     | 1 to     | 10 of 28 Records                            | Student                                          |                                                  | First Prev 1                             | 2 3 Next Last     |

#### **Cross Institution Reporting**

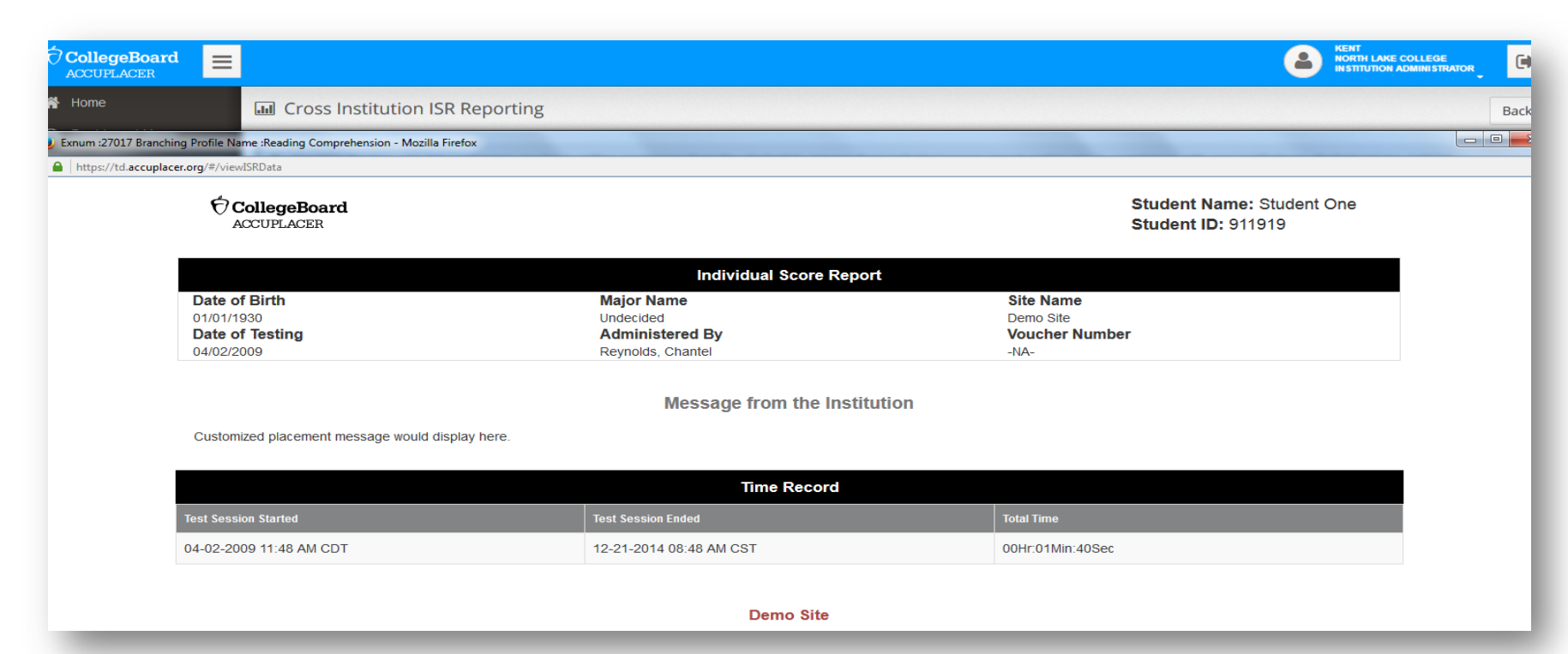

# TEA Reporting

### Data reporting to THECB/TEA

- On a regular basis, THECB extracts raw data files from two group databases:
  - ISD database
  - IHE database
- The ISD data file is transferred to TEA for their accountability purposes.
- High school students who test under an IHE account do NOT have their data reported to TEA. This automatically limits the amount of data received, potentially causing discrepancies between what TEA records and what the ISD records.